# eConsent: A practical guide to developing and using eConsent

Colleen E. Lawrence, PhD Paul Harris, PhD 3.31.20

## Outline

- ♦ eConsent overview
- ♦ Part-11 compliance
- ♦ Multi-center clinical trials
- ♦ Key features and External Modules
  - ♦ Videos
  - $\diamond$  Hover and click
  - ♦ Avatar
  - ♦ Analytics
- ♦ Help me
- Building an eConsent (version control, setup, file repository)
- ♦ Additional Resources

## Overview

- eConsent is a REDCap-based framework which seeks to provide a more personalized consent experience.
- Solution Strategy Users may be guided though a web-based consent document that utilizes avatars, contextual glossary information supplements, videos, images, text reader functions, branching questions for comprehension, and other features.
- ♦ The goal of the framework is to facilitate communication of information to patients in a culturally relevant manner respective of health literacy level "precision consenting"

### Process

 The development and approval of an appropriate eConsent rely on input from the Study team, IRB, and participants.

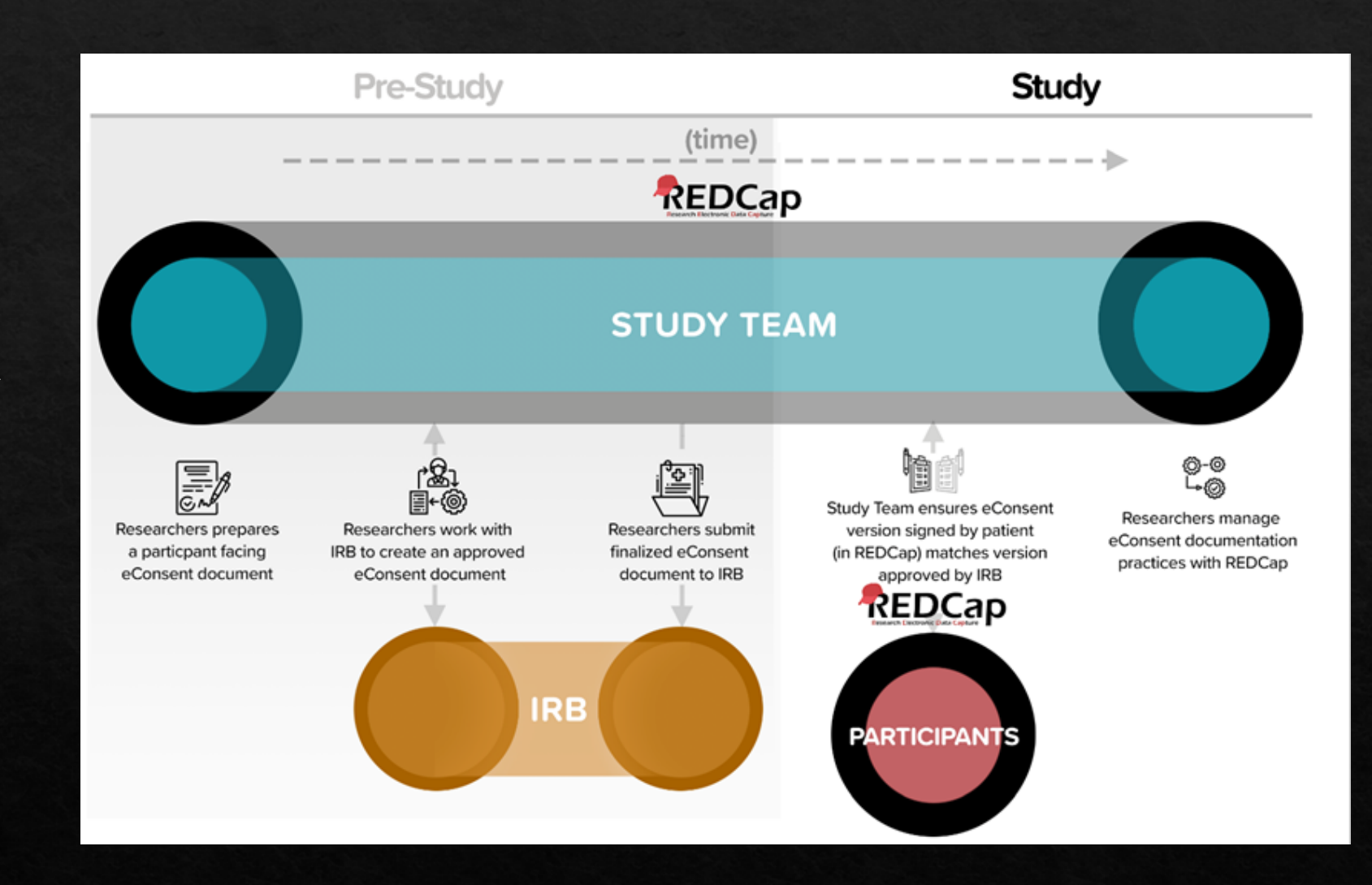

## Part-11 Compliance

## What is it?

- Software cannot be 21 CFR Part 11 compliant alone procedural controls are also required.
- VUMC has verified and documented its software and required procedural controls with the validation of the REDCap Informed Consent module. Validation of the Informed Consent Module at VUMC was conducted by JAF Consulting, Inc. (NJ).

## Who needs it?

 Applies when doing drug or device studies or other FDA-regulated projects

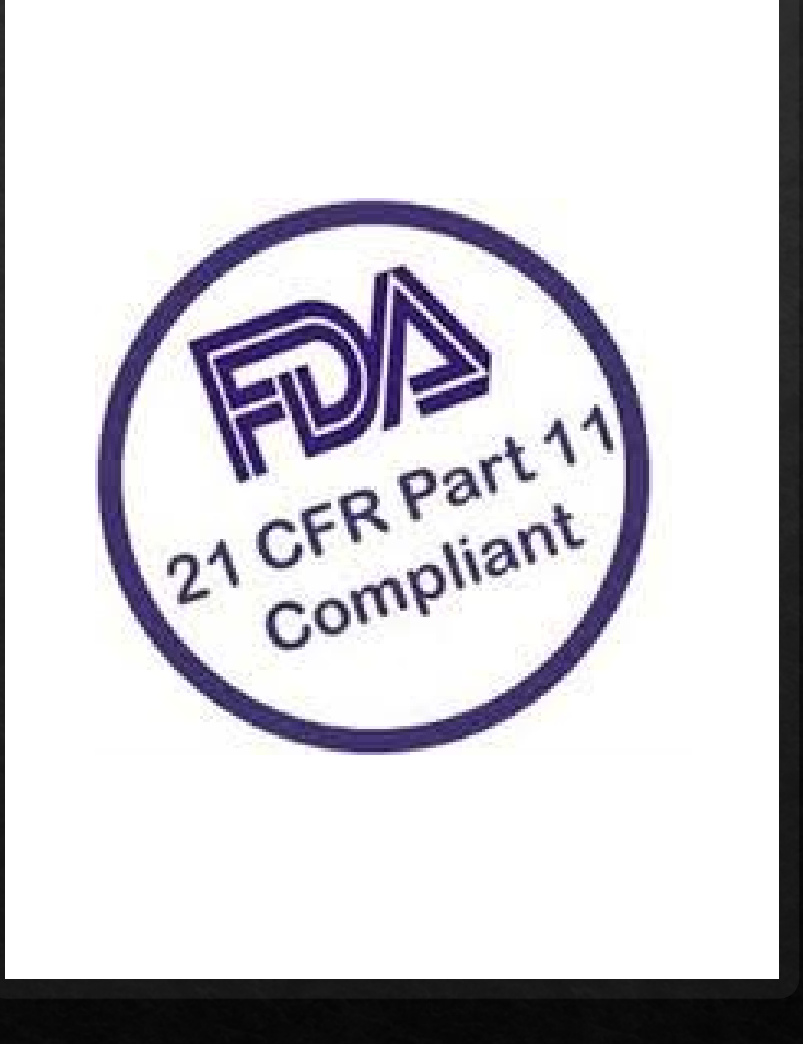

eConsent Validation Master Plan Document Date : 26-Aug-2019 Document Version: 1.0

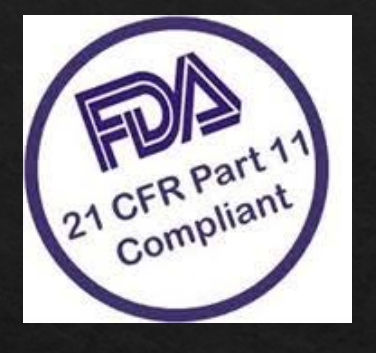

We cannot perform validation in your environment, but we can share documents created and used when we validated at VUMC.

#### https://redcap.link/econsent2020

a) 01 - VUMC REDCap eConsent System Validation Plan - Final v01.pdf 02 - VUMC REDCap eConsent System Req...ents Specification - Final v01 - signed.pdf -03 - VUMC REDCap eConsent IQ Test Prot...Test Scripts - Final v01 - Pre-Execution.pdf 2 04 - VUMC REDCap eConsent IQ Test Prot...nd Test Scripts - Post Execution - Final.pdf 2 05 - VUMC REDCap eConsent PQ Test Pro...Test Scripts - Final v01 - Pre-Execution.pdf 2 06 - VUMC REDCap eConsent PQ Test Pro...t Scripts - v01 - Post Ececution DRAFT.pdf 2 07 - VUMC REDCap eConsent Requirements Traceability Matrix- Final V01 - signed.pdf 2 08 - VUMC REDCap eConsent Validation Summary Report - Final V01 - Signed.pdf 2 REDCap eConsent Administration SOP.docx W= REDCap eConsent Operation SOP V01.docx

#### REDCap eConsent Module Table of Contents Signature Page Signature Page

Validation Plan

Vanderbilt University Medical Center

Document Version: 1.0

Document Date: 26-Aug-2019

| Si | Signature Page                                                                |                                       |  |  |  |  |
|----|-------------------------------------------------------------------------------|---------------------------------------|--|--|--|--|
| Re | Revision History                                                              |                                       |  |  |  |  |
| L  | Intro                                                                         | oduction6                             |  |  |  |  |
|    | 1.1                                                                           | Purpose                               |  |  |  |  |
|    | 1.2                                                                           | Objective                             |  |  |  |  |
|    | 1.3                                                                           | Rationale                             |  |  |  |  |
|    | 1.4                                                                           | In-Scope                              |  |  |  |  |
|    | 1.5                                                                           | Out of Scope7                         |  |  |  |  |
| 2  | Assumptions and Exclusions7                                                   |                                       |  |  |  |  |
|    | 2.1                                                                           | Assumptions                           |  |  |  |  |
|    | 2.2                                                                           | Exclusions                            |  |  |  |  |
| 3  | Res                                                                           | ponsibilities                         |  |  |  |  |
|    | 3.1                                                                           | Management                            |  |  |  |  |
|    | 3.2                                                                           | System Owner                          |  |  |  |  |
|    | 3.3                                                                           | Quality Assurance Representative      |  |  |  |  |
|    | 3.4                                                                           | Application Manager/IT Representative |  |  |  |  |
|    | 3.5                                                                           | Validation Representative             |  |  |  |  |
|    | 3.6                                                                           | Validation Project Team               |  |  |  |  |
| 1  | Proj                                                                          | ect Plan9                             |  |  |  |  |
|    | 4.1                                                                           | Organizational Impact                 |  |  |  |  |
|    | 4.2                                                                           | Training                              |  |  |  |  |
| 5  | Vali                                                                          | dation Overview9                      |  |  |  |  |
|    | 5.1                                                                           | Validation Testing                    |  |  |  |  |
|    | 5.2                                                                           | Validation Deliverables               |  |  |  |  |
| 5  | Vali                                                                          | dation Deliverables10                 |  |  |  |  |
|    | 6.1                                                                           | Validation Plan                       |  |  |  |  |
|    | 6.2                                                                           | User Requirement Specification        |  |  |  |  |
|    | eConsent functional processes to be considered for inclusion as requirements: |                                       |  |  |  |  |
|    | 6.3                                                                           | Functional Specification              |  |  |  |  |
|    | 6.3.                                                                          | 1 Interfaces                          |  |  |  |  |
|    | 6.3.                                                                          | 2 System Diagram                      |  |  |  |  |
|    | 6.3.                                                                          | 3 Hardware and Software details       |  |  |  |  |
|    |                                                                               |                                       |  |  |  |  |

## Multi-Center Clinical Trials

## Single site (VUMC) might organize eConsent with implementation at VUMC for all sites

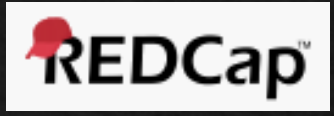

One REDCap Project Managed By Coordinating Center. Site 1  $\rightarrow$  REDCap DAG 1 Site 3  $\rightarrow$  REDCap DAG 3 Site 4  $\rightarrow$  REDCap DAG 4 Site 2  $\rightarrow$  REDCap DAG 2 Fill out Entry Survey This survey places patient in DAG and allows for entry in clinic or emailed to participant. . First Nar Submit Submit Submit

> DAG = Data Access Group

#### Four things are happening in the eConsent Intro (first instrument)

- 1. Auto DAG Module is assigning record to a DAG. This is done when the site drop down is entered and the form is submitted.
- 2. Name will pipe into eConsent framework.
- 3. Email address is captured.
- 4. If "Do you want to send the participant the consent form" = Yes, alerts and notification sends the participant an email with link unique like to their consent form.

| Study Consent                                                 |  |             |                    |  |  |  |
|---------------------------------------------------------------|--|-------------|--------------------|--|--|--|
| adam.lewis@vunc.org                                           |  | ≪ Reply All | → Forward          |  |  |  |
| To O Lewis, Adam                                              |  |             | Fri 6/21/2019 2:52 |  |  |  |
| Please fill out the consent form by selecting the link below. |  |             |                    |  |  |  |
| https://redcap.vanderbilt.edu/surveys/?s=JcU8AUAAqW           |  |             |                    |  |  |  |
|                                                               |  |             |                    |  |  |  |
|                                                               |  |             |                    |  |  |  |
| If you have any question please contact                       |  |             |                    |  |  |  |
|                                                               |  |             |                    |  |  |  |

### Consent Form

- The fields on the consent form will be driven by branching logic to generate site specific consent language.
- ♦ Once saved and eConsent is complete the PDF will store with site specific language.

\*\*\*\* Data Dictionary for 2-part consent is available for download from the sharing survey: <a href="https://redcap.link/econsent2020">https://redcap.link/econsent2020</a>

eConsent for multi-site studies model where a single site (VUMC) might organize eConsent with implementation at local sites. (Separate REDCap Installations)

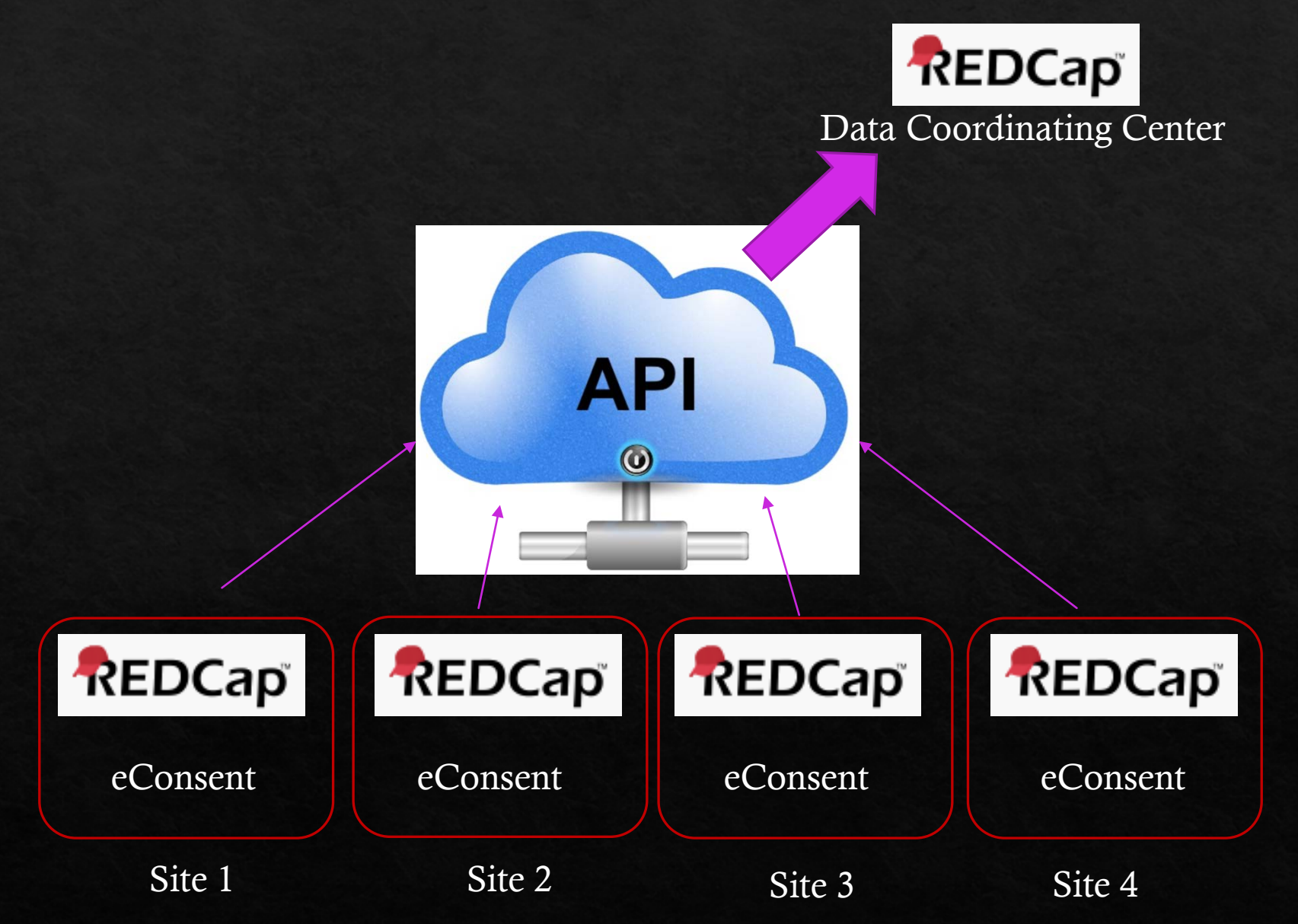

## Key Features & External Modules

## Videos

| <b>Common Research Procedures and Informed Consent Elements</b> |                                            |  |  |  |
|-----------------------------------------------------------------|--------------------------------------------|--|--|--|
| in the eConsent Video Library.                                  |                                            |  |  |  |
| Biopsy (English and Spanish versions)                           | Genetic Test                               |  |  |  |
| Blood Sample                                                    | Lumbar Puncture (LP)                       |  |  |  |
| Computed Tomography (CT)<br>scan (with/without contrast)        | Mammogram                                  |  |  |  |
| Data Privacy                                                    | Magnetic Resonance Imaging<br>(MRI)        |  |  |  |
| Echocardiogram                                                  | Positron Emission<br>Tomography (PET) scan |  |  |  |

- Identified 8 key procedures and/or research themes as topics for the video library (10 videos)
- Videos are short (1-4 minutes in length), and represent specific procedures with a voiceover explanation to describe each step
- Prior to filming, scripts were reviewed by our local IRB.

## External Modules

- Solution Section Section Se
- External module creators may choose to disseminate their work for use by any other REDCap consortium partner with the publishing in REDCap Repo (i.e. a centralized repository of curated External Modules that can be downloaded and installed to local instances of REDCap).

### Hover and Click

- This external module is a customizable tool that allows researchers to define supplemental information (e.g. text definitions, pronunciations, explanatory images or video) for review by research participants.
- Supplemental information is registered to individual words or phrases, highlighted within an eConsent document, so that hoverbased supplemental information is displayed for either the first instance of a key word or any time the registered word or phrase is found.

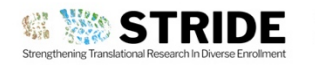

#### CONSENT FORM V1 TREATMENT OF INTRACEREBRAL HEMORRHAGE

(PAGE 3 OF 10)

Intracerebral hemorrhage occurs when a diseased blood vessel

name means within the cerebrum or brain).

within the brain bursts, allowing blood to leak inside the brain. (The

**Blood begins** 

to fill the space inside

the brain

#### 1) What is the purpose of this study?

You are being asked to take part in this research study because you have been diagnosed with an <u>intracerebral</u> <u>hemorrhage</u>. <u>Intracerebral hemorrhage</u>, or <u>ICH</u>, is when bleeding occurs inside the brain because a blood vessel has burst. <u>ICH</u> typically occurs in patients with high blood pressure or older individuals due to fragile blood vessels.

This researcl minimally inv comparison drug is curren has not been Administratic

The rate of d recovery in th to the size of shown to be This treatme Weakened or diseased blood

diseased blood vessels rupture surgically pla see if this me not involve re

source: http://www.strokecenter.org/patients/about-stroke/intracerebral-hemorrhage

<< Previous Page

Next Page >>

od clots, when used with apidly removing the clot in ery and no study drug). This putside of research trials, it the U.S. Food and Drug

nt. Also, the amount of success of recovery is related <u>d clot</u> has sometimes been surgery whenever possible.

y using a small drain tube . This study will allow us to ard medical care, which does

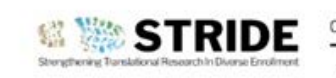

**Disable eStaff** 

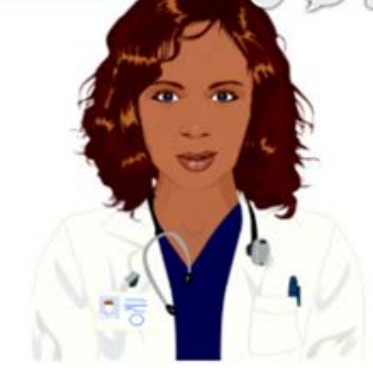

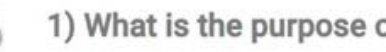

You are being asked to take pa hemorrhage. Intracerebral he burst. ICH typically occur 'n n

Intracerebral h

within the brain

name means

This research minimally inv comparison drug is currei has not been Administratic

The rate of d recovery in th to the size of shown to be This treatme

vessels rupture Recent studi surgically pla see if this me not involve re

#### source http://www.strokece

<< Previous Pag

Weakened or

diseased blook

## Avatar

- We used Oddcast media software studio to create scripted avatar messaging for use with eConsent.
- This external module can be distributed for use at other institutions but requires the adopting institutions to also license and support Oddcast media software locally.
- When deployed for an individual REDCap project,  $\diamond$ avatars can be customized in both appearance and voice.
- The avatar can be utilized to help guide a participant  $\otimes$ through a consent document with voiceover instruction, clarification, or additional information.

## Help Me

### Resources & Contacts

#### ♦ Contacts:

- ♦ colleen.lawrence@vumc.org
- ♦ leah.dunkel@vumc.org
- redcap@vumc.org

https://redcap.link/econsent2020

Includes videos, data dictionaries, manuscript re-print option, and Part-11 documentation

## Acknowledgements

- ♦ Awards from the National Center for Advancing Translational Sciences:

  - ♦ VUMC CTSA (UL1 TR002243)
  - ♦ The Recruitment Innovation Center RIC (5U24 TR001579-02)

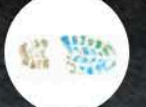

#### REDCap eConsent: eConsent Framework

Watch later

(L)

Share

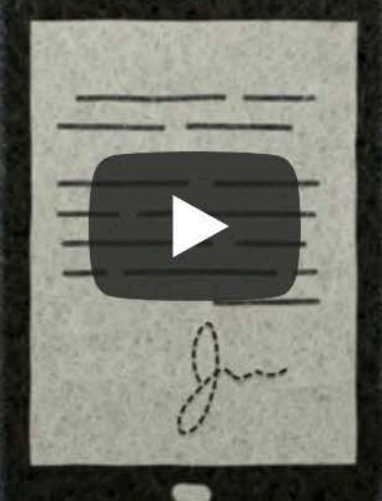

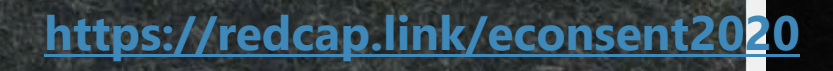

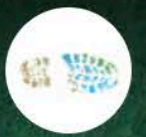

#### **REDCap eConsent: Additional Features**

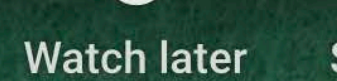

(L)

Share

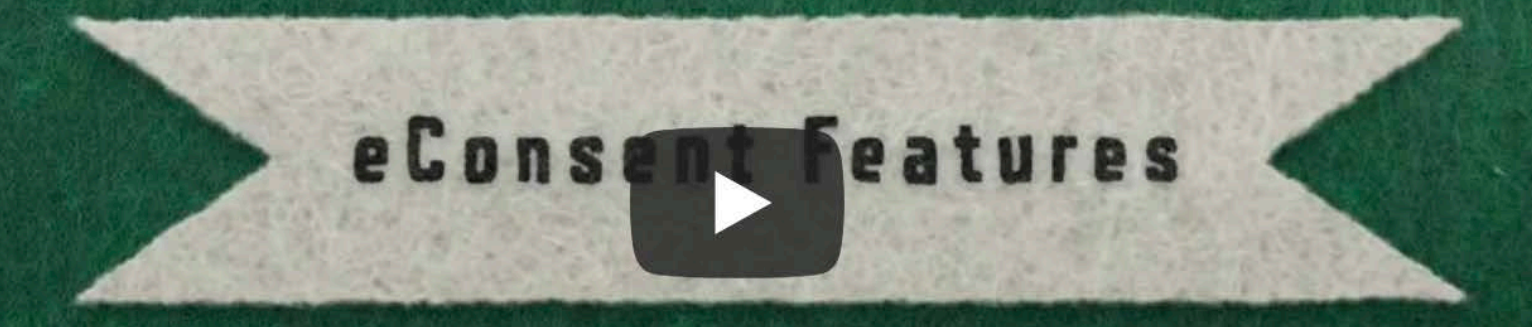

https://redcap.link/econsent2020

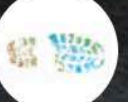

**REDCap eConsent: Multi-Site Studies** 

Watch later

Share

## eConsentin Multi- > Trials

https://redcap.link/econsent2020

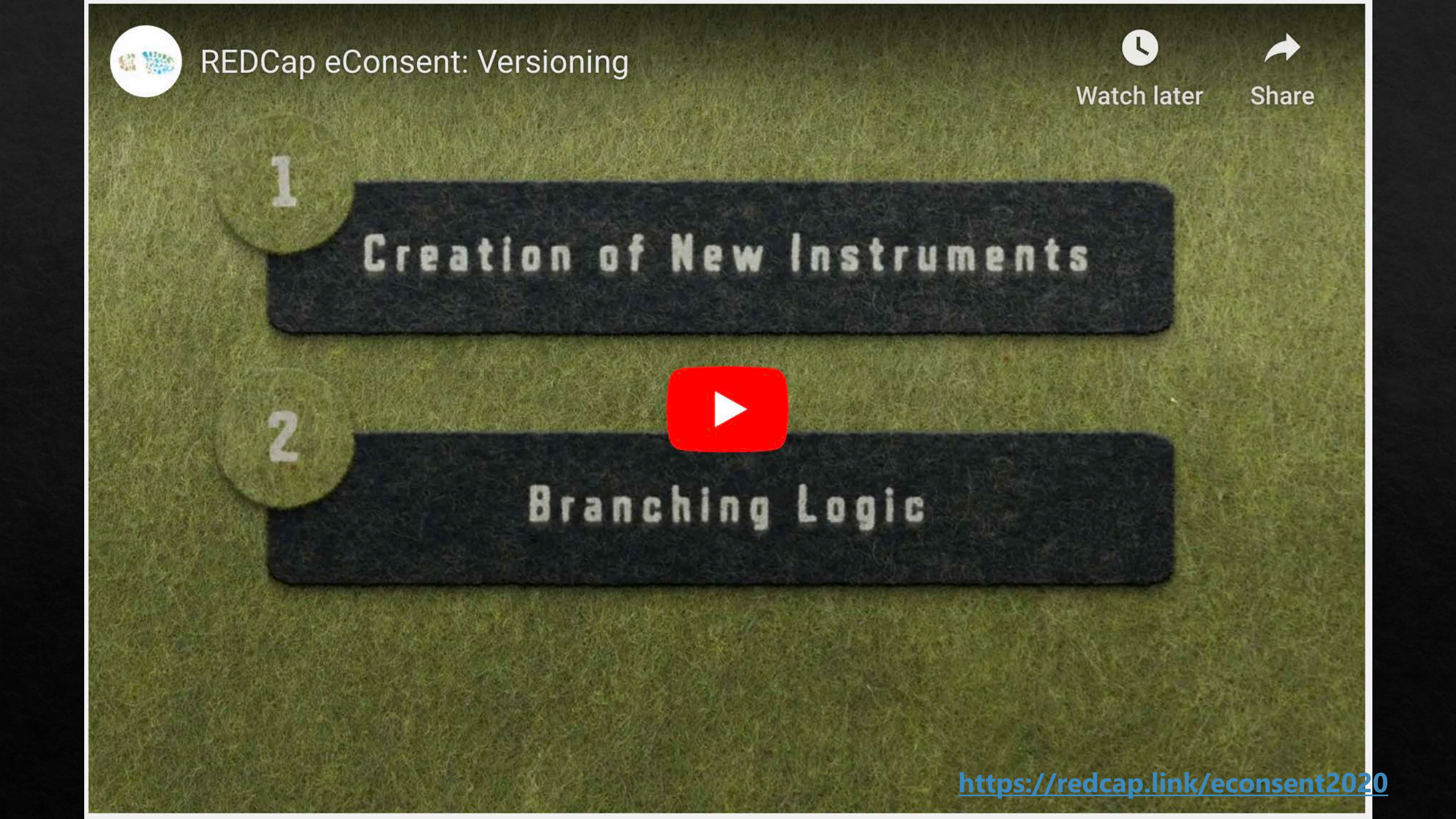

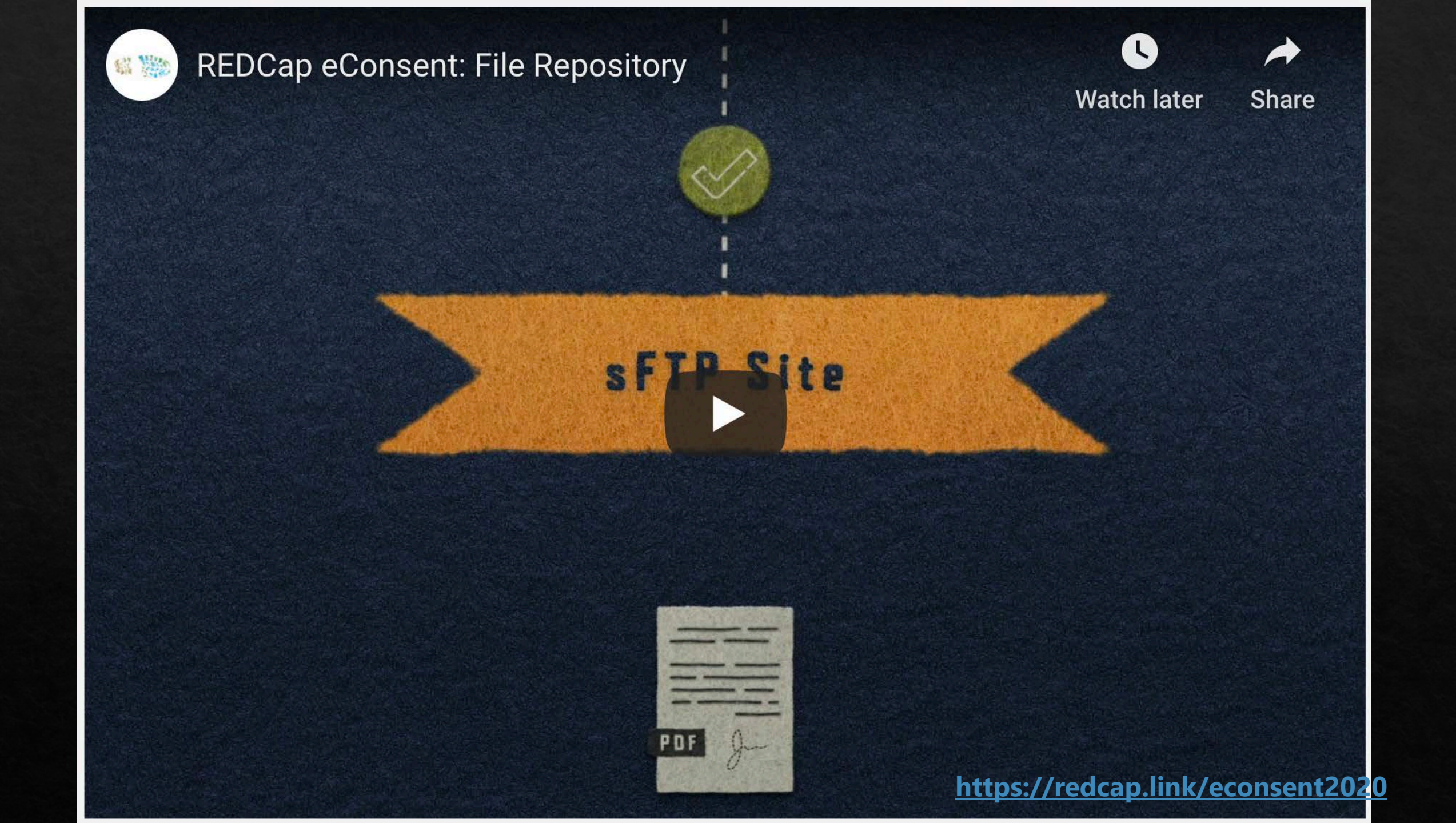

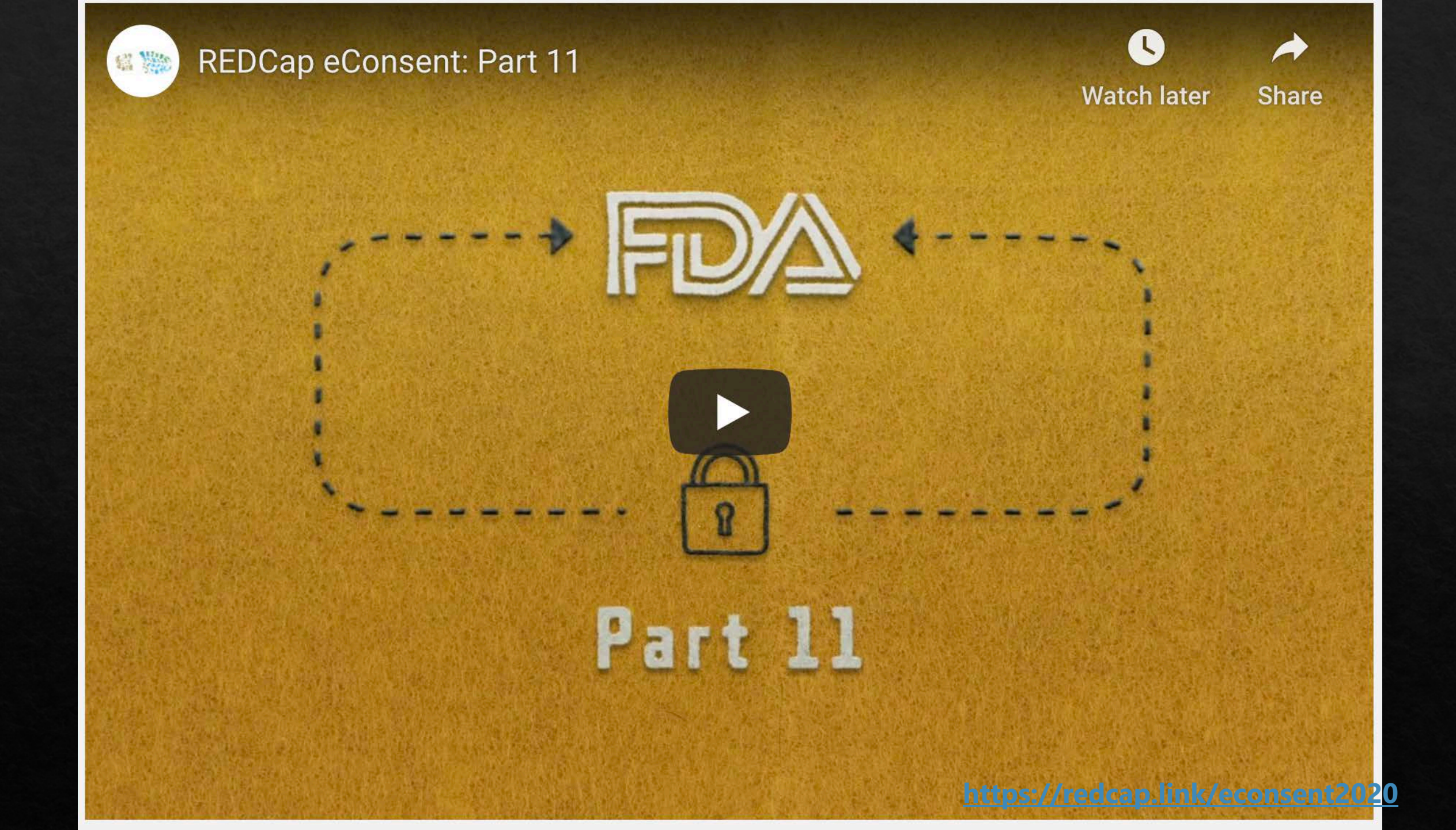

eConsent Validation Master Plan Document Date : 26-Aug-2019 Document Version: 1.0

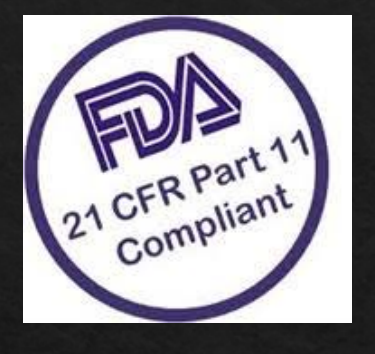

We cannot perform validation in your environment, but we can share documents created and used when we validated at VUMC.

#### https://redcap.link/econsent2020

a) 01 - VUMC REDCap eConsent System Validation Plan - Final v01.pdf 02 - VUMC REDCap eConsent System Req...ents Specification - Final v01 - signed.pdf = 03 - VUMC REDCap eConsent IQ Test Prot...Test Scripts - Final v01 - Pre-Execution.pdf 2 04 - VUMC REDCap eConsent IQ Test Prot...nd Test Scripts - Post Execution - Final.pdf 2 05 - VUMC REDCap eConsent PQ Test Pro...Test Scripts - Final v01 - Pre-Execution.pdf 2 06 - VUMC REDCap eConsent PQ Test Pro...t Scripts - v01 - Post Ececution DRAFT.pdf 07 - VUMC REDCap eConsent Requirements Traceability Matrix- Final V01 - signed.pdf 2 08 - VUMC REDCap eConsent Validation Summary Report - Final V01 - Signed.pdf -**REDCap eConsent Administration SOP.docx** W= REDCap eConsent Operation SOP V01.docx

**REDCap eConsent Module** 

Validation Plan

Vanderbilt University Medical

Center

Document Version: 1.0

Document Date: 26-Aug-2019

#### **Table of Contents** Signature Page ..... Revision History Introduction Purpose..... 1.11.2 Objective ..... Rationale..... 1.3 1.4 In-Scope ..... 1.5 Out of Scope..... 2 Assumptions and Exclusions 2.1 Assumptions ..... 2.2 Exclusions ..... 3 Responsibilities 3.1 3.2 3.3 3.4 3.5 Validation Representative ..... 3.6 Validation Project Team..... 4.1 Organizational Impact Training ..... 4.2 Validation Overview..... 5.1 Validation Testing. 5.2 Validation Deliverables 6 Validation Plan 6.1 6.2 6.3 6.3.1 Interfaces..... 6.3.2 System Diagram..... 6.3.3

## Demo

https://redcap.vanderbilt.edu/redcap\_v9. 3.2/ProjectSetup/index.php?pid=95132